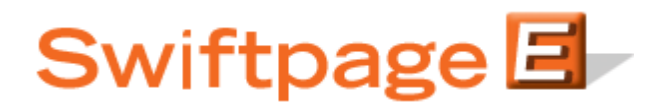

**Quick Start Guide to:** 

## **Importing Survey Responses to the List Manager**

This Quick Start Guide details the steps to importing the results of a List Builder or List Updater Survey to the Swiftpage List Manager.

- 1. Go to www.Swiftpage.com.
- 2. Enter your account details at the top of the screen and click Submit.
- 3. Once you are on the Swiftpage Connect Portal, click List Manager.

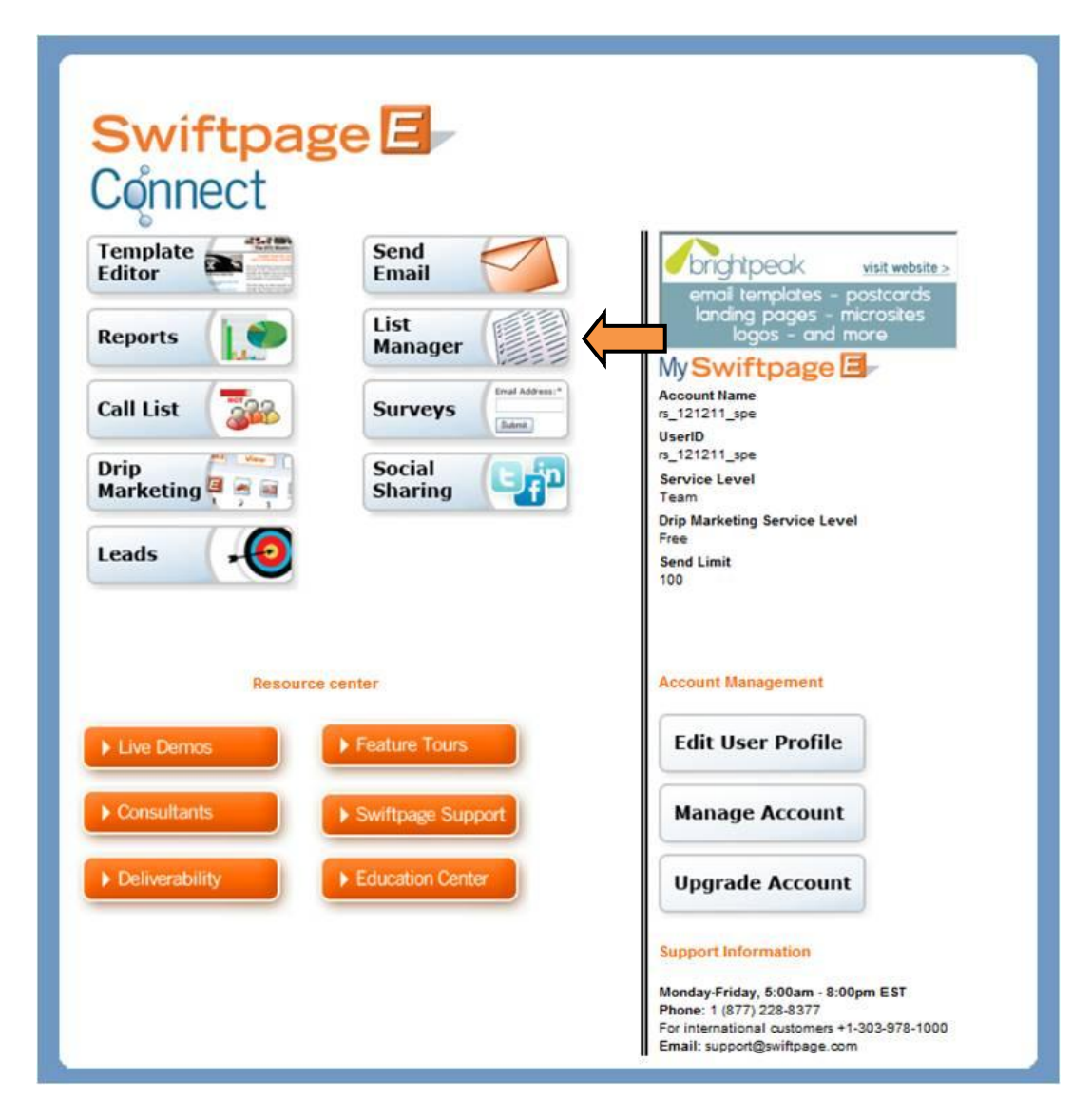

## 4. Click List.

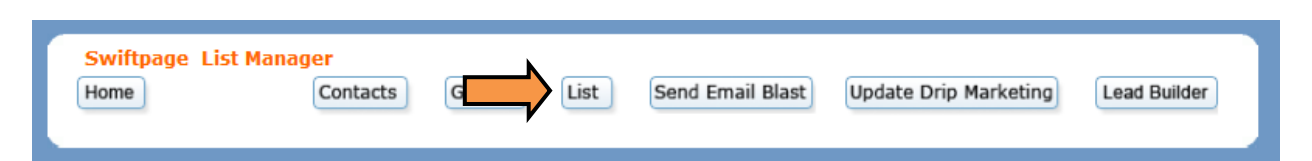

5. Click the Import Survey tab.

| Swiftpage List M<br>Home | anager<br>Contacts   | Groups              | Send Email Blast                  | Update Drip Marketing | Lead Builder |
|--------------------------|----------------------|---------------------|-----------------------------------|-----------------------|--------------|
| Import List Im           | nport Survey         | ist Field Maps      | List Options                      |                       |              |
| 🖲 Use My List 🖉          | Use Sample List      | Imr                 | ort List                          |                       | ?            |
|                          |                      |                     |                                   |                       |              |
| ۲                        | From a CSV file:     |                     | File may not be larger than 1.5   | Browse                |              |
| 0                        | From a Contacts file | on the Data Bridge: | Sample 👻<br>Remove file from Data | a Bridge              |              |
|                          |                      | Submit              | Cancel                            |                       |              |
|                          |                      |                     |                                   |                       |              |

6. Select a Survey whose results have not yet been applied and click Build/Update List.

| Swiftpage List Manager<br>Home Contacts      | Groups            | List Se       | nd Email Blast | Update Drip | Marketing | Lead Builder |
|----------------------------------------------|-------------------|---------------|----------------|-------------|-----------|--------------|
| Import List Import Survey                    | Export List Fie   | ld Maps Lis   | t Options      |             |           |              |
|                                              |                   |               |                |             |           | ?            |
|                                              | I                 | mport S       | urvey          |             |           |              |
| Prompt me before adding or updating contacts |                   |               |                |             |           |              |
|                                              | Current           | Company Trans | Tatal Damage   | Not Applied |           |              |
| •                                            | SpListBuilder     | List Builder  | 3              | 2           |           |              |
| 0                                            | SpListBuilderLong | List Builder  | 0              | 0           |           |              |
|                                              | Build/Up          | date List     | Manage Surveys | ]           |           |              |

7. Review the Survey data. Click Add New Contact to add this contact and proceed to the next new contact entry. Click Add this contact and all others to add any new contacts without reviewing their entries. Select Ignore Contact to skip the contact and not import it to your database. Choose Ignore this contact and all others to skip the current contact as well as any other new contacts.

| Swiftpage List Manager<br>Home Contacts Gr        | roups           | Send Email Blast                  | Update Drip Marketing | Lead Builder |
|---------------------------------------------------|-----------------|-----------------------------------|-----------------------|--------------|
| Import List Import Survey Export I                | List Field Maps | List Options                      |                       |              |
| Do y Retain Contact(s) as Not Applied Add this or | Add             | Contact<br>I this contact to your | list?                 | erc          |
|                                                   | Field Name      | Value                             |                       |              |
|                                                   | First Name      | Technical                         |                       |              |
|                                                   | Last Name       | Support                           |                       |              |
|                                                   | Email Address   | support@swiftpage.com             |                       |              |
|                                                   | Company Name    |                                   |                       |              |
|                                                   | Phone Number    |                                   | ]                     |              |
|                                                   |                 |                                   |                       |              |

8. Review the results. Click OK to return to the initial Import Survey page.

| Swiftpage List Manager         Home       Contacts       Groups       List       Send Email Blast       Update Drip Marketing       Lead Builder |  |  |  |  |  |
|----------------------------------------------------------------------------------------------------|--|--|--|--|--|
| Import List Import Survey Export List Field Maps List Options                                                                                    |  |  |  |  |  |
|                                                                                                    |  |  |  |  |  |
| Survey Import Results                                                                                                    |  |  |  |  |  |
| The survey data was successfully retrieved and processed with the following results:                                                             |  |  |  |  |  |
| 2 Records downloaded                                                                                                    |  |  |  |  |  |
| 2 New records added                                                                                                    |  |  |  |  |  |
| 0 records updated                                                                                                    |  |  |  |  |  |
| OK                                                                                                    |  |  |  |  |  |
|                                                                                                    |  |  |  |  |  |
|                                                                                                    |  |  |  |  |  |